附件 1

## 疫情期间校外人员入校审批系统使用指南

一、注册及登录

1、方式选择

- ◆ 方式一: <u>https://shenpi.ouc.edu.cn/v2/m\_site/m\_login(</u>推荐使用手机点 击链接)
- ◆ 方式二: 手机微信扫码下方二维码

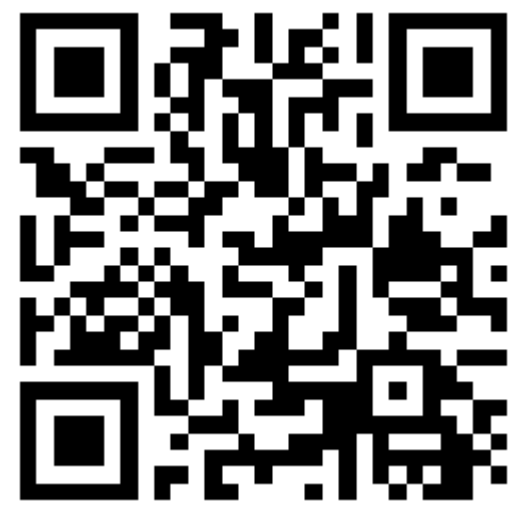

注: 首次注册及日后登录为同一码

- ◆ 方式三:关注微信公众号"平安中国海大",点击"业务办理"中的 "访客入校"
- ◆ 说明:可登录中国海洋大学校园网保卫处主页(<u>http://bwc.ouc.edu.cn/</u>), 点击服务指南下方的"疫情期间校外人员审批系统",了解本使用说 明

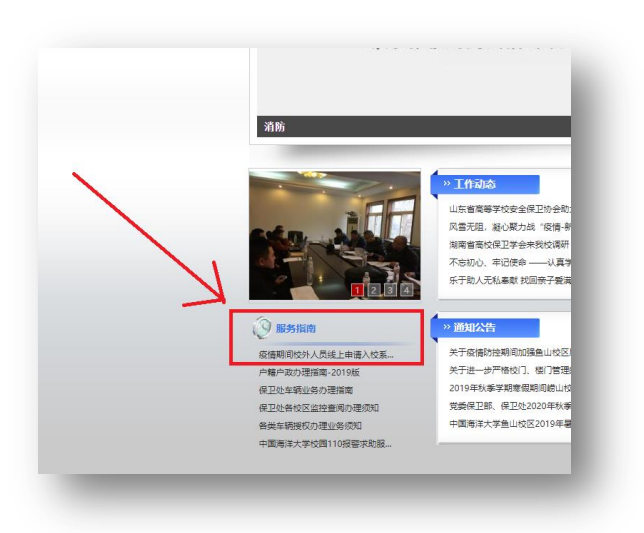

2、进入注册页面后,选择校外用户注册,进行账号注册。

| 返回 <b>登录</b>  | 更多    | ••• 中国移动 중<br>✓ 返回 关闭 | <sup>下午 5:11</sup><br>注册 | ● ¥ 97% ■<br>更多 |
|---------------|-------|-----------------------|--------------------------|-----------------|
| ⊘中國海洋大學       |       | 相户名                   | 交外用户注册账户                 |                 |
| 用户登录          | -     | 至少6位,可包               | 含数字 、下划线 、               | 字母              |
| A 请输入账号       |       | 姓名                    |                          |                 |
|               |       | 请输入姓名                 |                          |                 |
| → 请输入密码       |       | 手机号                   |                          |                 |
| ☑ 请输入验证码 AFME | u7    | 请输入手机号                |                          | 短信验证码           |
| ucconstants   |       | 短信验证码                 |                          |                 |
| 秦登            |       | 请输入短信验证               | 王石马                      |                 |
| 校外用户注册校外用     | 户忘记密码 | 密码                    |                          |                 |
|               |       | 至少8位,包含               | 数字,大写和小写                 | 字母              |
|               |       |                       |                          |                 |
|               |       |                       | 完成                       |                 |

## 二、申请入校

1、注册成功后,直接扫码即显示登录界面。成功登录平台后(见下图),点击疫情期间校外人员入校申请事项。

| ×                | 首页      |   |     |
|------------------|---------|---|-----|
|                  | Q. 搜索服务 |   |     |
|                  |         |   | - 1 |
| 10C1825          |         |   | - 8 |
| i 📩              |         |   | - 8 |
| 疫情期间校外<br>人员入校申请 |         |   | - 8 |
| △ 消息<br>动态       |         |   | - 1 |
|                  |         |   | - 8 |
|                  |         |   | - 8 |
|                  |         |   | - 8 |
|                  |         |   | - 8 |
|                  |         |   | - 8 |
|                  |         |   | - 8 |
|                  |         |   | - 8 |
|                  |         |   | - 8 |
|                  | 1       |   | - 8 |
|                  | <       | > | _   |
|                  |         |   |     |

2、请先仔细阅读温馨提示。按表格要求如实填写所有标 "\*"内容,如填写 不实,造成无法入校或其他责任,由填表人负责。

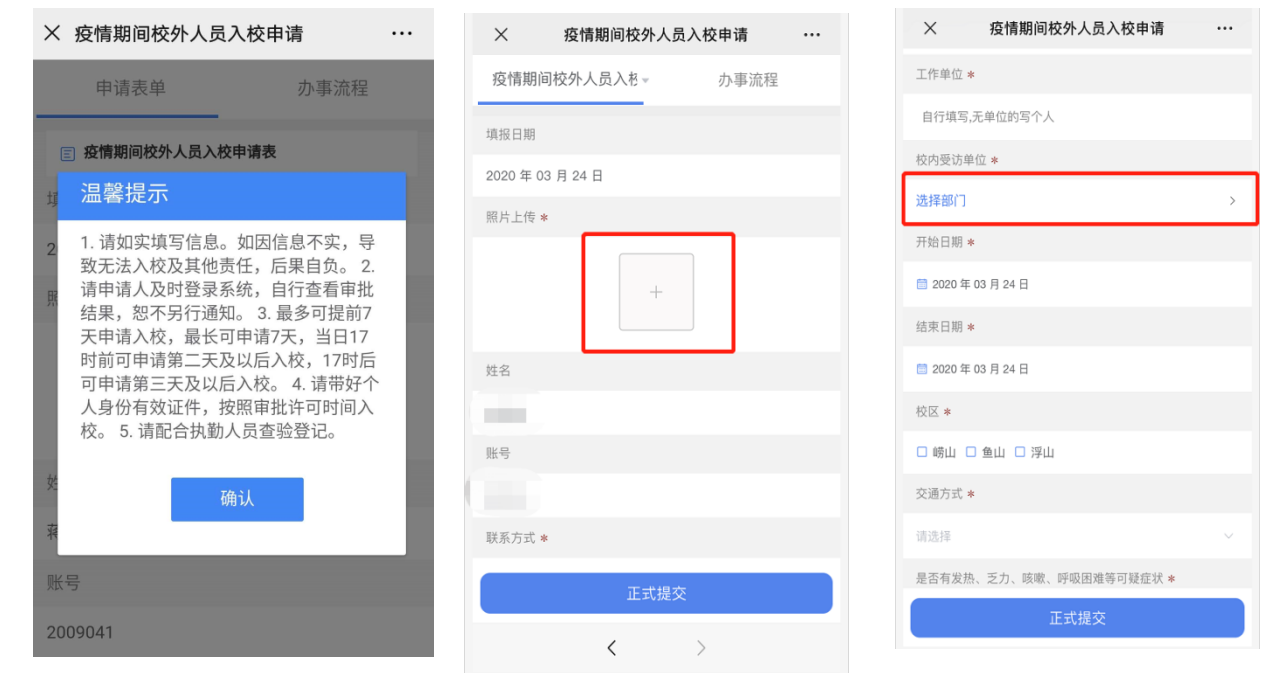

3、提交表单后经过受访单位初审、受访单位负责人审批,所选校区保卫部 人员三步审批均同意后,获取入校资格。审批结果将通过审批系统反馈(无短信 或电话通知),请申请人及时登录系统查看审批结果,恕不另行通知。

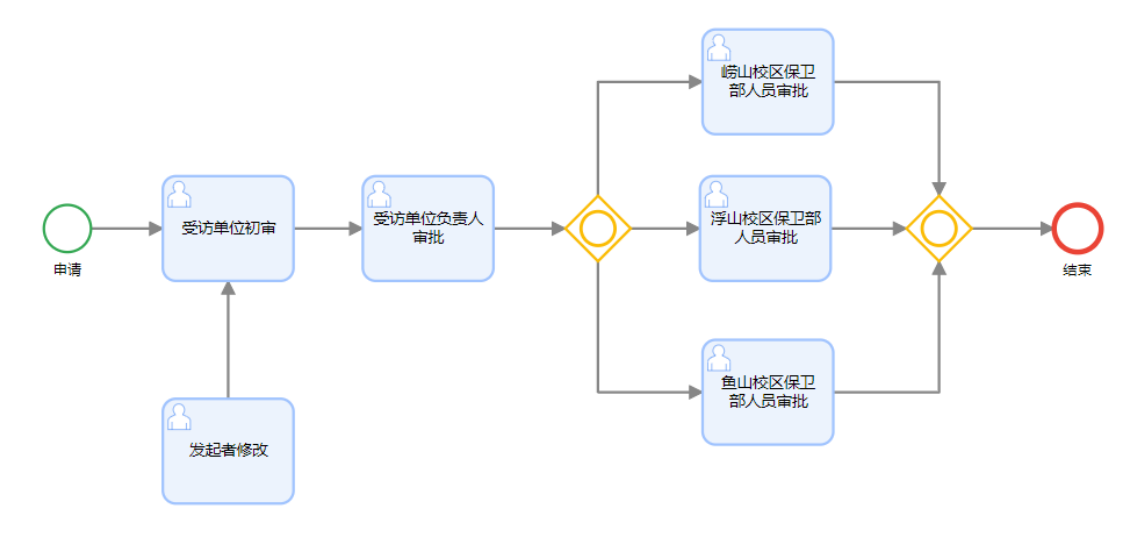

备注: 上图展示了完整的审批结果流程

## 三、扫码入校

1、申请人到校门后,请使用申请登记的手机(手机、手机号码请保持一致), 用微信"扫一扫"功能,扫描各校区入校二维码,同时请主动出示身份证,以备 校门核验。如果是绿码且身份证信息一致,且经体温检测(≤37.2℃)后,可以 入校。红码或体温异常,禁止入校。 2、申请者首次在校门扫码时,会提示要求登录申请系统一次(请输入账号、 密码、验证码),属正常流程。之后若再次到校门扫码,可直接出结果,不需再 登录。

## 四、找回密码

请按本说明第一部分"注册及登录",找到登录界面,点击下图红色标识, 按提示找回或重置密码。

|       | 用户登          | 录───     |   |
|-------|--------------|----------|---|
| ۶ ì   | 青输入账号        |          |   |
| Ģ ĭ   | 青输入密码        |          |   |
| 🧿 i   | 青输入验证码       | HNejp3   |   |
|       | 登录           |          |   |
| 校外用户注 | <del>M</del> | 校外用户忘记密码 | 马 |